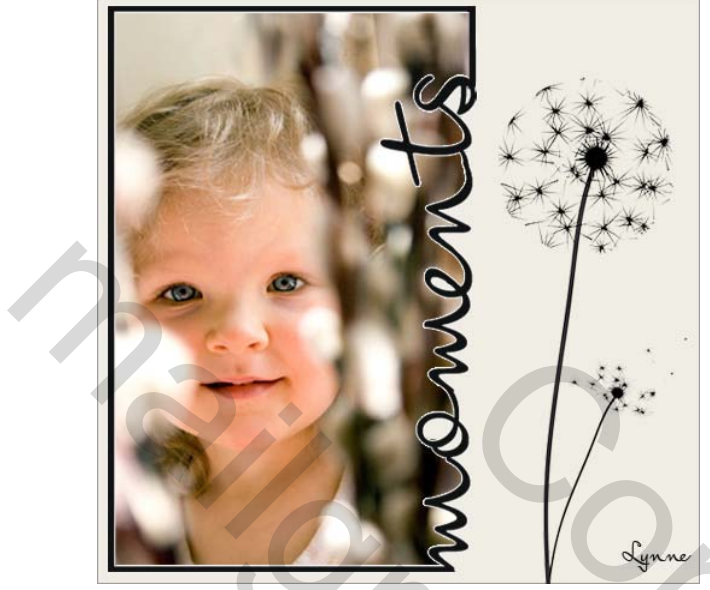

Photoshop :

Nieuw - 500 x 500 px - kleur wit

 Nieuwe laag en met rechthoekig selectiekader een rechthoek maken beetje van de kant af en ongeveer iets groter dan de helft - vullen met zwart of kleur naar eigen keuze.

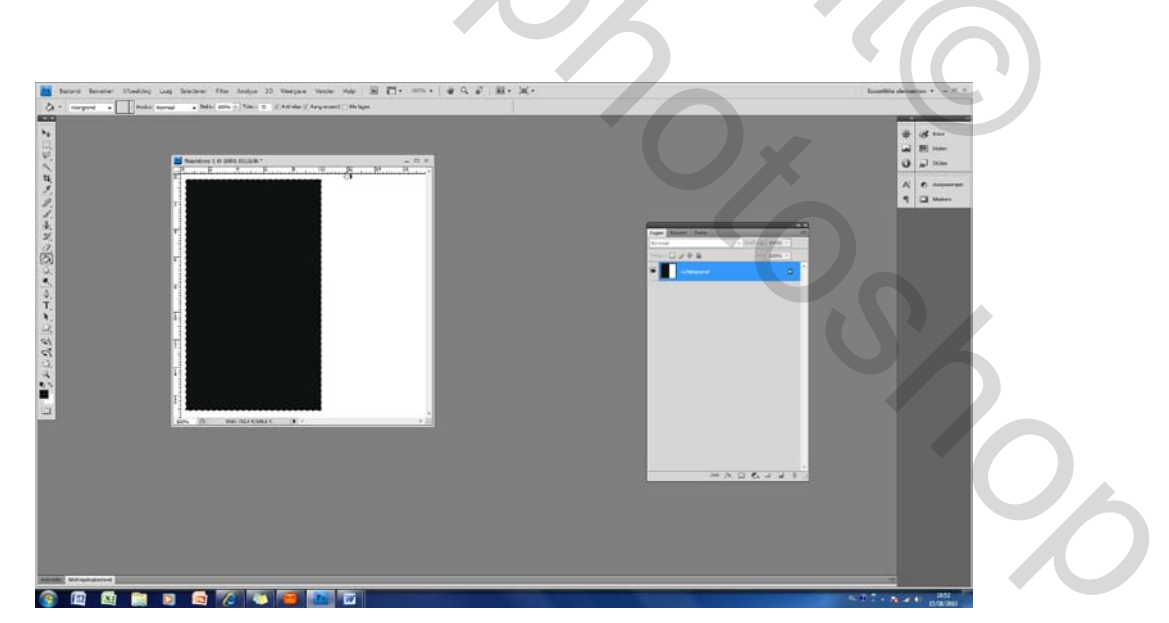

Selectie actief laten vervolgens – Selecteren – bewerken – slinken : 5 pixels – OK – delete – selecteren – deselecteren.

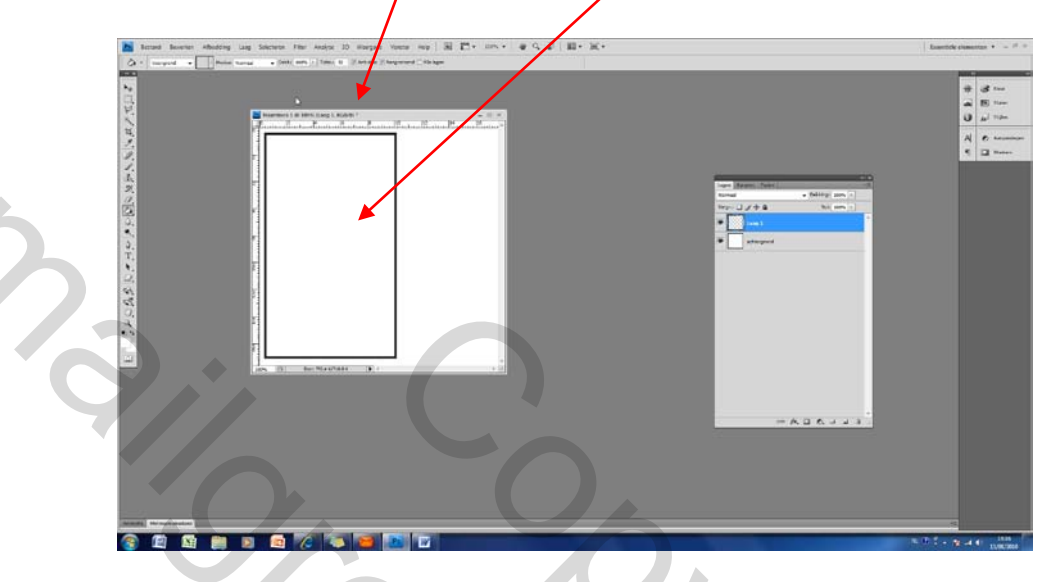

Lettertype kiezen : Ik heb hier gekozen voor type : Mr Keningbeck

"moments" typen op een grootte van 72 pt.

Bewerken – transformatie – roteren 90° linksom

Bewerken – Vrije transformatie – en zodanig vergroten dat het woord mooi aansluit in de kader - de n beetje

bijwerken zodat deze volledig de t raakt.

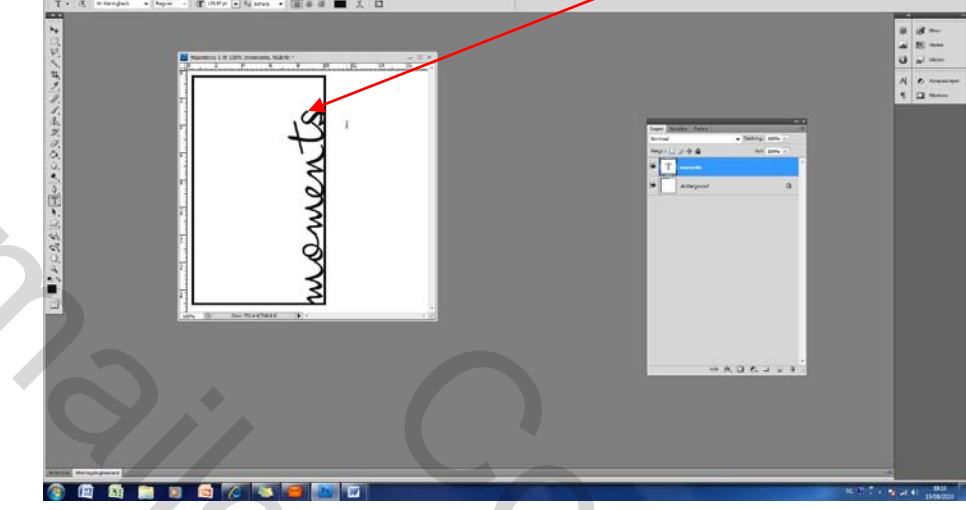

Kader laag activeren - met gummetje de kader weg gummen

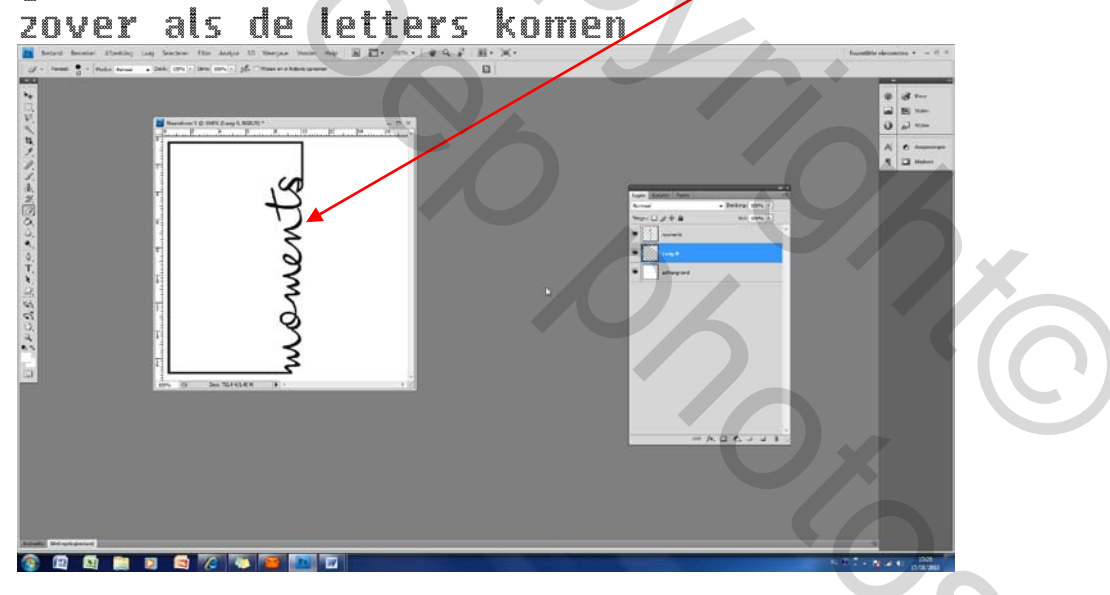

Het oogje bij de witte achtergrond laag uitvinken kaderlaag

activeren – laag – verenigen zichtbaar – terug oogje aanvinken

bij de achtergrondlaag. Nu blijven er twee lagen zichtbaar.

Op de kaderlaag kan je eventueel laagstijl en lijn toevoegen ( ik heb hier gekozen voor wit en 1 px )

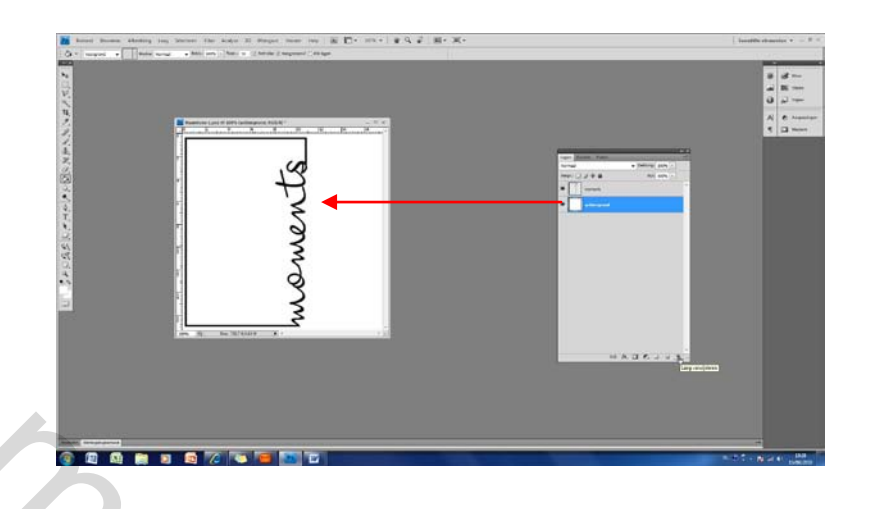

Geschikte foto kiezen en grootte aanpassen en tussen de twee lagen plaatsen – met gummetje mooi langs te

letters het teveel aan foto weg gummen

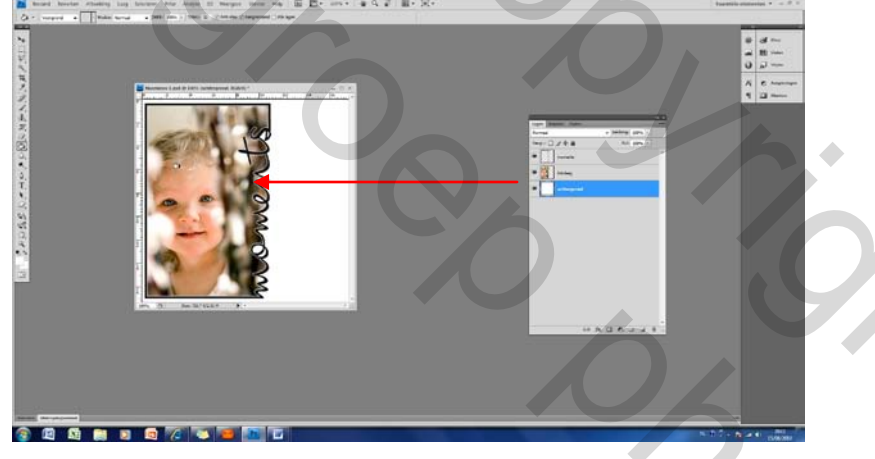

Achtergrond laag een kleur geven -Afwerken met een penseel van bv bloem of Png-bestand naar keuze.

Veel Succes

Groetjes Lynne